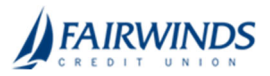

## Positive Pay- Making Pay/Return Decisions

You can use any device at any time to make Pay/Return decisions that are identified as exceptions by *FAIRWINDS* per the check issue files you submitted. Exceptions must be decisioned prior to 11am EST on business days. There is no processing on Federal Reserve Holidays or on weekends.

## To make Pay/Return decisions

- 1. In the navigation menu, click or tap **Advanced Payments**> **Positive Pay**. The Positive Pay page appears.
- 2. Select an account in the accounts drop-down list, or search for an account in the search field.

| Exceptions (7) Add Check |                                                |                                           | di kaares                       | <ul> <li><sub>Q</sub> Such</li> </ul> |
|--------------------------|------------------------------------------------|-------------------------------------------|---------------------------------|---------------------------------------|
| Decisions Newford        |                                                | Ni23.54 BCI Paper                         | BCE Pagetal<br>BCE Day Recon    | CION REAL PROVIDE                     |
| 8123,148.34              | trautional Ack.                                | MD+ Date<br>BCE Opt. No.8<br>BCE Opt. Act | Description: elley Bals/Reymans |                                       |
| NTHLOD<br>Over MODIFICS. | Priviluidy Parl ID<br>Journi Payne Orise Mitte | 0.14                                      | 0 M/I                           |                                       |
| Check BATTS              | Paid Not 100+4                                 |                                           |                                 |                                       |
| NUZZANI<br>Owen PUTSONA. | Paid Not Issued                                |                                           |                                 |                                       |
| EPERA<br>Own Attracts    | Paid foot sound                                |                                           |                                 |                                       |
| HJJ.75                   | Value 1040                                     |                                           |                                 |                                       |
| Own all-ST NS            | <b>Nourid Payse Office Deput</b>               |                                           |                                 |                                       |

- 3. From the Exceptions drop-down list, select **Decisions Needed**, **Decisioned**, or **All**.
- 4. Select an Exception you want to pay or return. The transaction details appear in the right pane.
- 5. In the transaction details pane, do one of the following:
  - 1. Select the Pay radio button.
    - i. Click or tap the **+ACH Rule** button. The ACH Rule window appears.
    - ii. Select an **SEC Code**.
    - iii. Select a Transaction Type.
    - iv. (Optional) Edit the Max Amount.
    - v. (Optional) Enter a **Note**.
    - vi. Click or tap **Done**.
  - 2. Select the Return radio button.
    - i. Select a reason in the drop-down list.
- 6. Complete steps 3-5 for multiple exceptions.
- 7. Click or tap **Submit All Decisions**.

**Note:** For more Positive Pay features, click or tap the **Launch Advanced Options** button in the top right corner of the Positive Pay page.